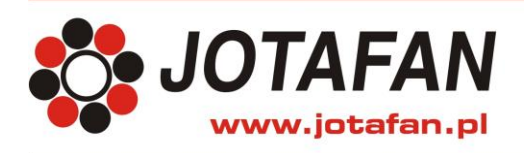

# Aplikacja CA-GSM-MOBILE

Kraków 2021 Wydanie trzecie

# 1. OPIS

Aplikacja CA-GSM-MOBILE na urządzenia mobilne z systemem Android służy do komunikacji z wieloma centralami alarmowymi JOTAFAN CA-GSM-1-LCD. Za pomocą aplikacji możliwe jest zadeklarowanie kilku central i komunikacja z jedną – wybraną z listy.

Użytkownik może każdą centralę zidentyfikować według jej numeru telefonicznego lub nazwy nadanej w aplikacji (np. Centrala nr 1, Kurnik 1, itp.). Wszystkie dane dla pozostałych central są pamiętane i przywoływane na ekran urządzenia po wybraniu z listy kolejnej centrali. Wymiana informacji pomiędzy urządzeniem mobilnym i centralą odbywa się poprzez automatycznie generowane SMS-y.

Przycisk "Sprawdź parametry" pozwala jednym przyciśnięciem odczytać z centrali wszystkie dostępne poprzez SMS ustawienia. Aplikacja obsługuje między innymi: załączanie i wyłączanie czuwania, "usypianie alarmu", wysyłanie zapytania o status, o wskazania czujników, stan wejść i wyjść. Można również zmieniać nastawy progów alarmowych, wyłączać źródła alarmów, sterować wyjściami, kasować dobowy licznik wiadomości (DSMS). W menu "Funkcje zaawansowane" można m.in. zarządzać numerami telefonów uprawnionych do komunikacji z centralą, nadawać im uprawnienia, zmieniać hasło, ustawiać datę i godzinę, generować hasło serwisowe i przesyłać je do telefonu serwisanta. Aplikacja posiada możliwość pracy "w tle", dzięki czemu można pracować z innymi programami (np. odbierać telefon, wysyłać SMS-y czy przeglądać Internet).

Aplikacja mobilna CA-GSM-MOBILE może nie współpracować z niektórymi modelami smartfonów.

## 2. INSTALACJA

W celu zainstalowania aplikacji na urządzeniu mobilnym należy pobrać ją z naszej strony internetowej:

- Na telefonie wchodzimy na stronę <u>www.jotafan.pl</u>, wybieramy zakładkę Pliki do pobrania, następnie otwieramy folder <u>"CA-GSM-MOBILE aplikacja na urządzenia mobilne z syste-</u><u>mem Android dla centrali CA-GSM-1</u>", klikamy pobieranie aplikacji.
- Po pojawieniu się komunikatu "Pliki tego typu mogą wyrządzić szkody itp." potwierdzamy informację przyciskiem "OK".
- Następnie po pobraniu pliku i pojawieniu się komunikatu: "ca\_gsm\_mobile\_stall200117v2.apk Otwórz/Instaluj", klikamy w przycisk "Otwórz/Instaluj" i postępujemy zgodnie z podpowiedziami kreatora.

W przypadku, gdy zamiast instalatora aplikacji wyświetlana jest tylko zawartość folderu , należy przejść do menadżera plików i odszukać pobraną aplikację (pamięć wewnętrzna\pobrane\ca\_gsm\_mobile\_stall200117.apk(2).zip). Kolejno trzymamy nazwę aplikacji do momentu pojawienia się dodatkowych opcji, wybieramy "Więcej", a następnie "Zmień nazwę". Usuwamy dopisek, aby na końcu rozszerzenia pozostał człon ".apk" (ca\_gsm\_mobile\_stall200117.apk) – potwierdzamy przyciskiem "OK". Ponowne kliknięcie w

(ca\_gsm\_mobile\_stali200117.apk) – potwierdzamy przyciskiem "OK". Ponowne kliknięc plik ze zmienioną nazwą uruchomi instalatora aplikacji.

- W trakcie instalacji pojawi się komunikat "Pozwól na instalację z nieznanych źródeł" przesuwamy suwak (przycisk) na pozycję "Zezwól", a następnie klikamy w górnym lewym rogu w przycisk powrotu "←" w celu dokończenia instalacji. Aplikacja zostanie zainstalowana na urządzeniu mobilnym i można ją uruchomić.
- Przy pierwszym uruchomieniu aplikacji pojawią się komunikaty o "Zezwolenie dostępu do plików" oraz "Wysyłania/wyświetlania SMS" - należy wszystkie potwierdzić przyciskiem "Zezwól".

 Po zaakceptowaniu komunikatu przechodzimy do ustawień aplikacji. Aby program rozpoczął pracę należy dokonać edycji obsługiwanych central przez aplikację.

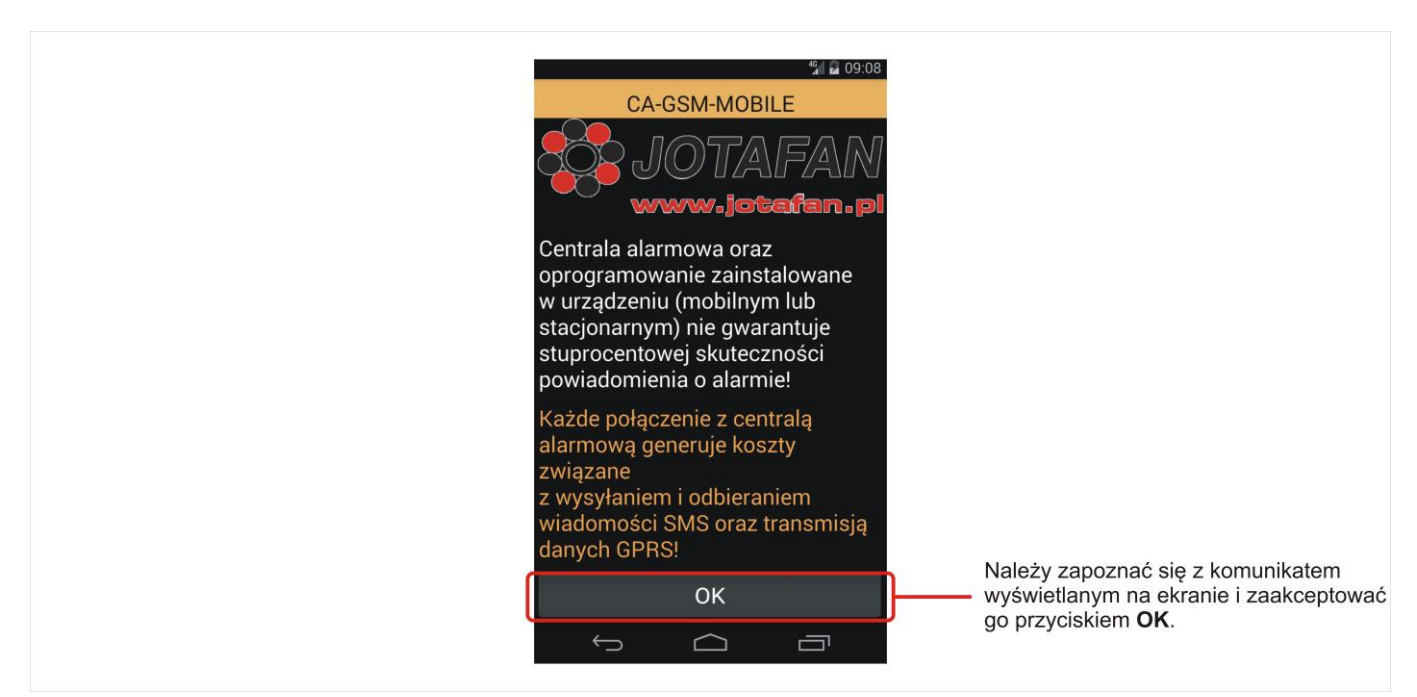

# 3. URUCHOMIENIE I OPCJE APLIKACJI

#### 3.1. Konfiguracja aplikacji oraz dodawanie nowego urządzenia

W oknie aplikacji "**Ustawienia**" można wyświetlać zapisane centrale alarmowe według numeru telefonu danej centrali bądź jej nazwy nadanej w aplikacji. W celu dodania nowej centrali, edycji istniejących central lub ich usunięcia należy przycisnąć przycisk "**Wybierz akcję**".

| Stawienia                                    | 9:09.         |
|----------------------------------------------|---------------|
| Funkcje podstawowe                           |               |
| Funkcje zaawansowane                         |               |
| (i) Informacje                               |               |
|                                              |               |
| Edycja central obsługiwanych przez tą aplika |               |
| Wyswietiaj Wybierz akcję                     | Wybierz akcję |
|                                              | Dodaj         |
|                                              | Edytuj        |
|                                              | Usuń          |

Po naciśnięciu przycisku **"Dodaj"** można dopisać wszystkie centrale alarmowe, które mają być obsługiwane przez aplikację. W polach edycji należy:

- "Nazwa urządzenia" nadać nazwę jaką chcemy opisać daną centralę,
- "Hasło" wpisać 4 znakowe hasło potrzebne do komunikacji z centralą (hasło domyślne: A1B2),
- "Numer urządzenia" wpisać numer telefonu centrali poprzedzony numerem kierunkowym do kraju np. +48 XXX XXX XXX.

| Ustawienia<br>Ustawienia<br>Informacje                           |                                       |
|------------------------------------------------------------------|---------------------------------------|
| Edycja central obsługiwanych przez tą aplikację Wyświetlaj Nazwę |                                       |
| <b>Dodaj</b><br>Nazwa urządzenia                                 | Dodawanie nowej centrali do aplikacji |
| Hasło<br>Numer urządzenia                                        | Wprowadzanie danych nowej centrali    |
| Zapisz<br>S C -                                                  | Zapisanie wprowadzonych danych        |

Po uzupełnieniu wszystkich pól należy zapisać dokonane zmiany i można przejść do ekranów użytkowania centrali.

| ୟା ଛ ୦୭:10<br>Ustawienia                                            |                                                                                     |
|---------------------------------------------------------------------|-------------------------------------------------------------------------------------|
| Edycja central obsługiwanych przez tą aplikację<br>Wyświetlaj Nazwę |                                                                                     |
| Edytuj<br>Centrala nr1<br>CA Test<br>qwer                           | <ul> <li>Edytowanie danych</li> <li>Nazwy zapisanych central w aplikacji</li> </ul> |
| +48543<br>Zapisz<br>←                                               |                                                                                     |

#### 3.2. Wybór centrali i odczyt parametrów

W zakładce "Funkcje podstawowe" aktualnie wybrana centrala jest wyświetlana (numer albo nazwa urządzenia) na przycisku wyboru. Kliknięcie na przycisk powoduje wyświetlenie listy zapisanych central z możliwością wyboru.

W celu odczytu wszystkich dostępnych parametrów z wybranej centrali należy nacisnąć przycisk "Sprawdź wszystkie parametry". Program umożliwia w łatwy sposób dokonać odczytania parametrów dzięki wywołaniu jednej komendy.

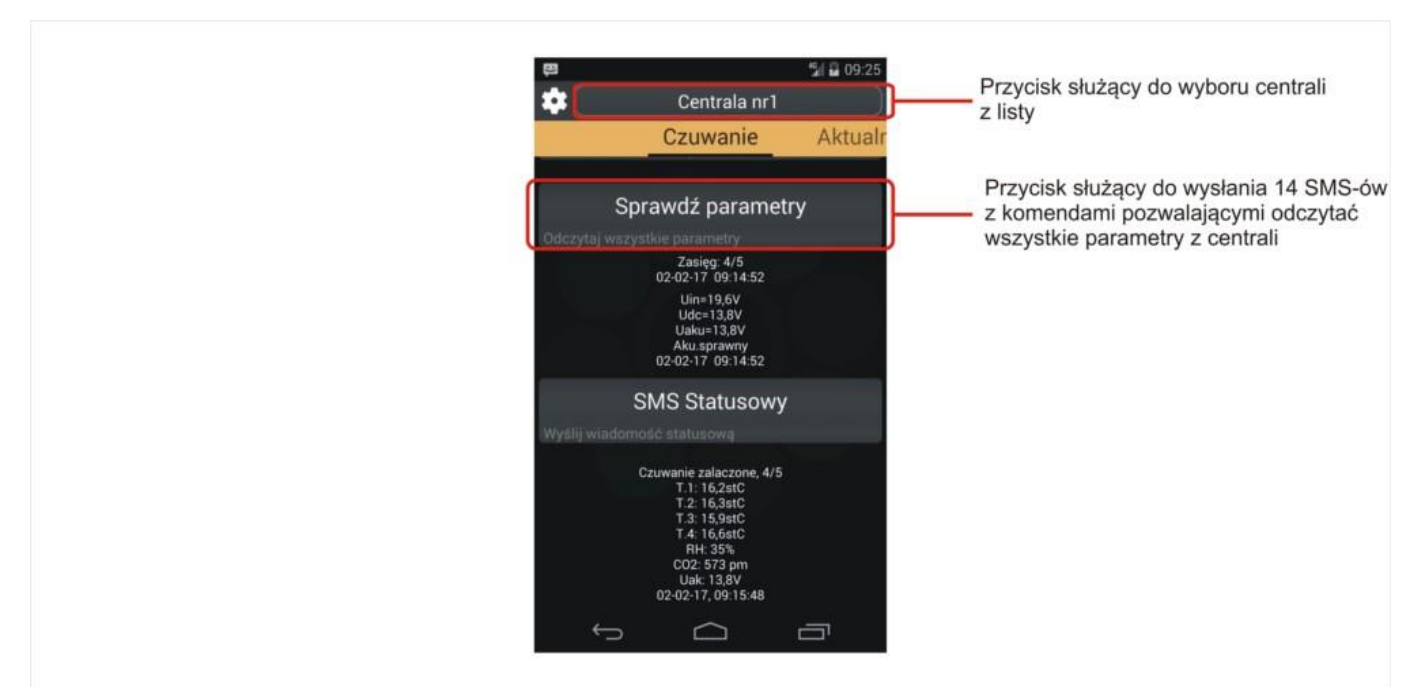

Po wysłaniu wiadomości następuje kolejno odczytanie wszystkich parametrów z centrali do aplikacji. Program pobiera konfigurację i ustawia funkcje dostosowując je do aktualnych nastaw z centrali CA-GSM-1-LCD. Sprawdzone zostają aktywne wyjścia, wyjścia i źródła alarmowe, odczytana jest temperatura oraz wilgotność wraz z progami alarmowymi.

#### 3.3. Okna aplikacji "Funkcje podstawowe"

W oknach aplikacji "Funkcje podstawowe" zamieszczone są tematyczne zakładki, w których można pojedynczo odświeżać lub edytować poszczególne parametry odczytane z centrali.

W pierwszej zakładce funkcji podstawowych – "**Czuwanie**" można wyłączyć lub załączyć czuwanie centrali CA-GSM-1-LCD. W przypadku załączenia czuwania wyświetla się komunikat wraz z aktualną datą i godziną ze sterownika.

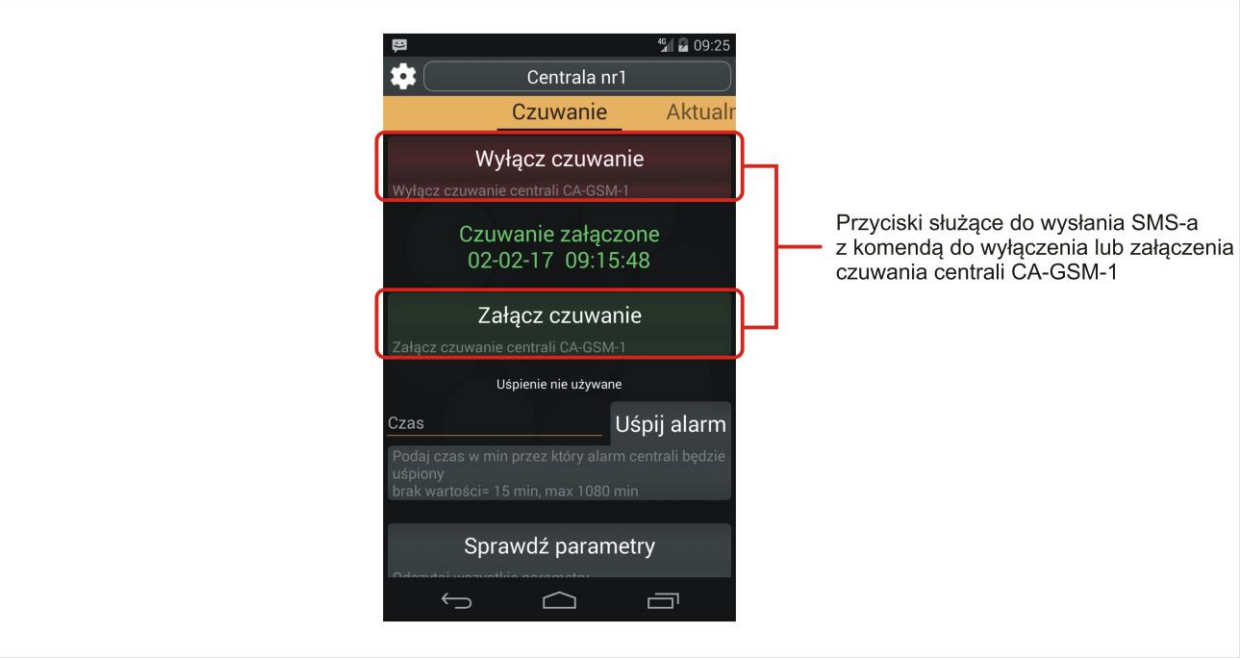

W dalszej części zakładki "**Czuwanie**" za pomocą przycisku "**Sprawdź parametry**" można wysłać 14 SMS-ów z komendami pozwalającymi odczytać wszystkie dane z centrali oraz przycisk "**SMS Statusowy**", który wysyła zapytanie do centrali o jej stan. W odpowiedzi wysłany zostanie SMS o zadanej treści w programie centrali. Użytkownik indywidualnie możne zaplanować jaką informację chce otrzymać poprzez zadeklarowanie jej w programie komputerowym.

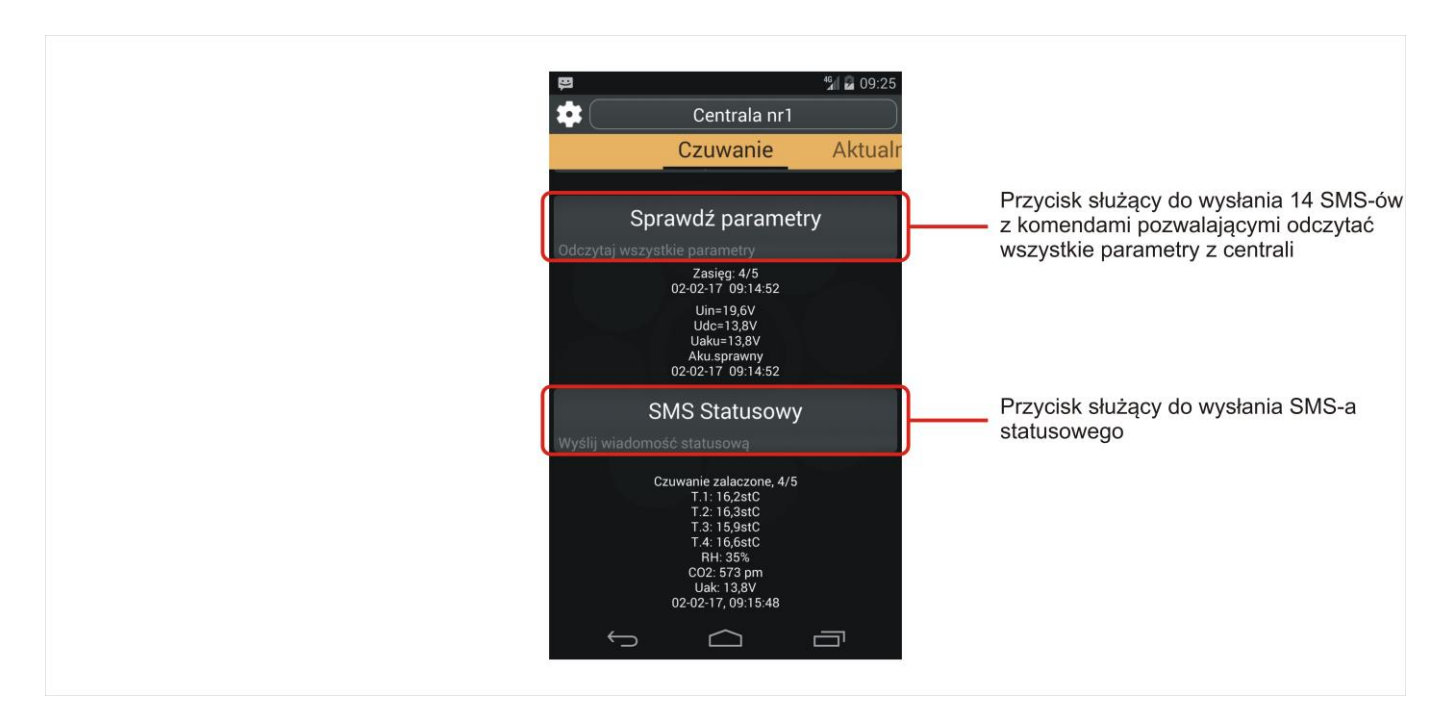

Kolejna zakładka "Aktualny stan" posiada przycisk służący do zerowania stanu dobowego licznika wysłanych SMS-ów pracującego w systemie.

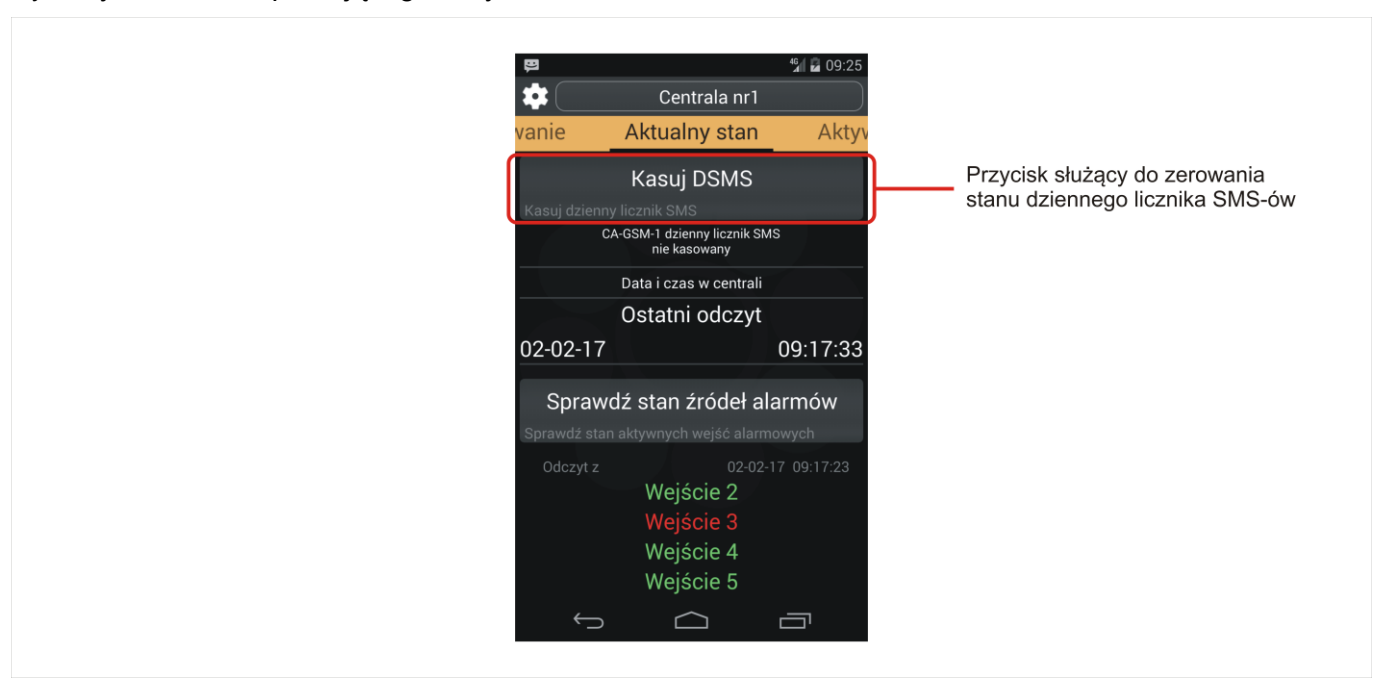

W tej samej zakładce istnieje możliwość sprawdzenia stanu aktywnych wejść alarmowych. Po naciśnięciu przycisku zostaje odczytany z centrali bieżący stan aktywności 8 wejść cyfrowych. Kolorami zostały oznaczone stany:

- Zielony oznacza wejście aktywne lub brak naruszenia,
- Czerwony oznacza naruszenie na wejściu.

| Ð                               |                                                  | 🏰 🖬 09:25     |                           |                                                |
|---------------------------------|--------------------------------------------------|---------------|---------------------------|------------------------------------------------|
| *                               | Centrala nr1                                     |               |                           |                                                |
| /anie                           | Aktualny stan                                    | Aktyv         |                           |                                                |
|                                 | Data i czas w centrali                           |               |                           |                                                |
|                                 | Ostatni odczyt                                   |               |                           |                                                |
| 02-02-17                        |                                                  | 09:17:33      |                           |                                                |
| Sprawd                          | lź stan źródeł ala                               | armów<br>wych | Przycisk słu<br>aktywnych | użący do sprawdzenia stanu<br>wejść alarmowych |
| Odozvt z                        | 02-02-1                                          | 7 09.17.23    |                           |                                                |
|                                 | Wejście 2                                        | 1 05.11.25    |                           |                                                |
|                                 | Wejście 3                                        |               |                           |                                                |
|                                 | Wejście 4                                        |               |                           |                                                |
|                                 | Wejście 5                                        |               |                           |                                                |
|                                 | Wejście 6                                        |               |                           |                                                |
|                                 | Wejście 7                                        |               |                           |                                                |
| Zielony = wejś<br>Czerwony = na | cie aktywne, brak narusz<br>aruszenie na wejściu | tenia         |                           |                                                |
| Ç                               | $\overline{\Box}$                                |               |                           |                                                |

W dalszej części aplikacji znajduje się zakładka "Aktywne czujniki". Przycisk wysyła komendę do centrali i sprawdza aktualne wartości temperatur, wilgotności oraz wartość na wejściu analogowym IN0..10.

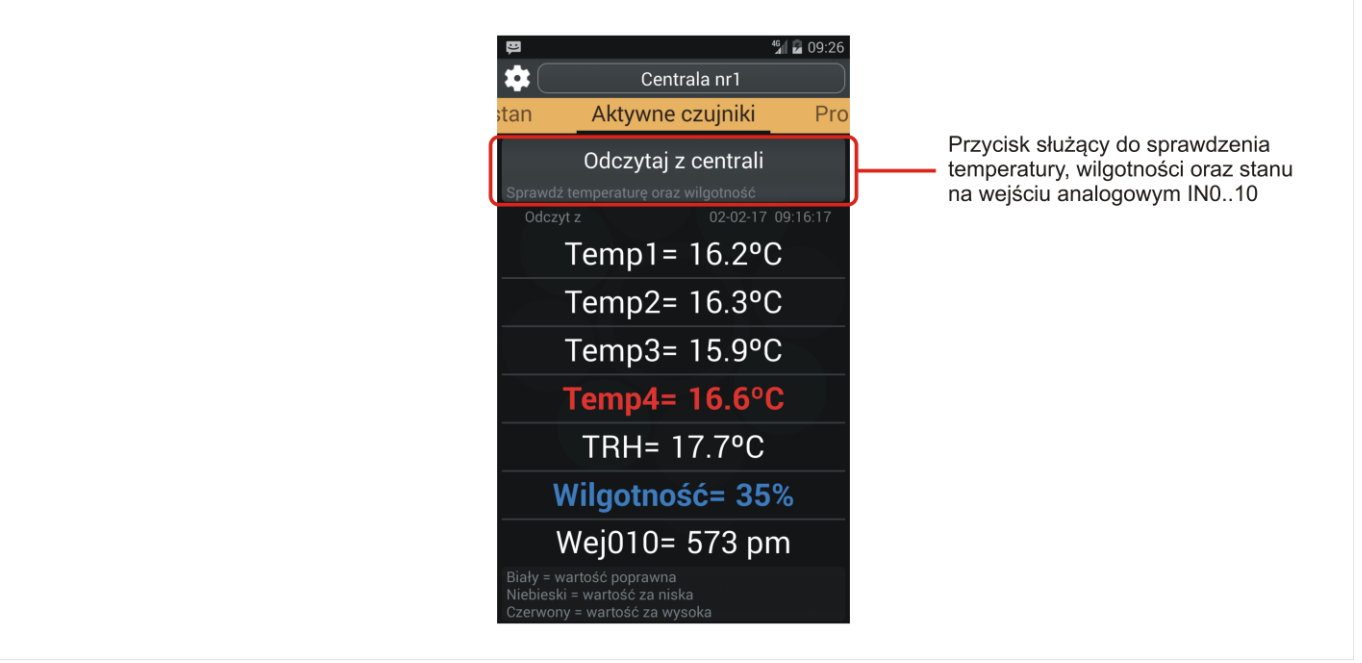

Następna zakładka pozwala na sprawdzenie oraz edycję progów alarmowych. Poprzez naciśnięcie przycisku odczytane zostają górne i dolne progi alarmowe. Po kliknięciu na wyświetlaną wartość można zmienić zakresy progów.

|                                       |                                                 | 46 2 09:26                            |                                                                        |
|---------------------------------------|-------------------------------------------------|---------------------------------------|------------------------------------------------------------------------|
| jniki                                 | Centrala nr1<br>Progi alarmowe                  | Akty                                  |                                                                        |
| Sprawdź p                             | Odczytaj z centrali<br><sup>rogi alarmowe</sup> |                                       | Przycisk służący do sprawdzenia<br>górnych i dolnych progów alarmowych |
| <b>10.0°C</b><br>02-02-17<br>09:16:35 | TEMP4                                           | <b>15.0°C</b><br>02-02-17<br>09:16:35 |                                                                        |
| <b>5.0°C</b><br>02-02-17<br>09:16:35  | TRH                                             | 25.0°C<br>02-02-17<br>09:16:35        |                                                                        |
| <b>40%</b><br>02-02-17<br>09:16:35    | RH                                              | <b>75%</b><br>02-02-17<br>09:16:35    |                                                                        |
| <b>300pm</b><br>02-02-17<br>09:17:33  | Wej010                                          | 1500pm<br>02-02-17<br>09:17:33        |                                                                        |
| <u> </u>                              |                                                 |                                       |                                                                        |

Po dokonaniu zmian należy nacisnąć przycisk "Zapisz do centrali" aby ustawić nowe progi alarmowe.

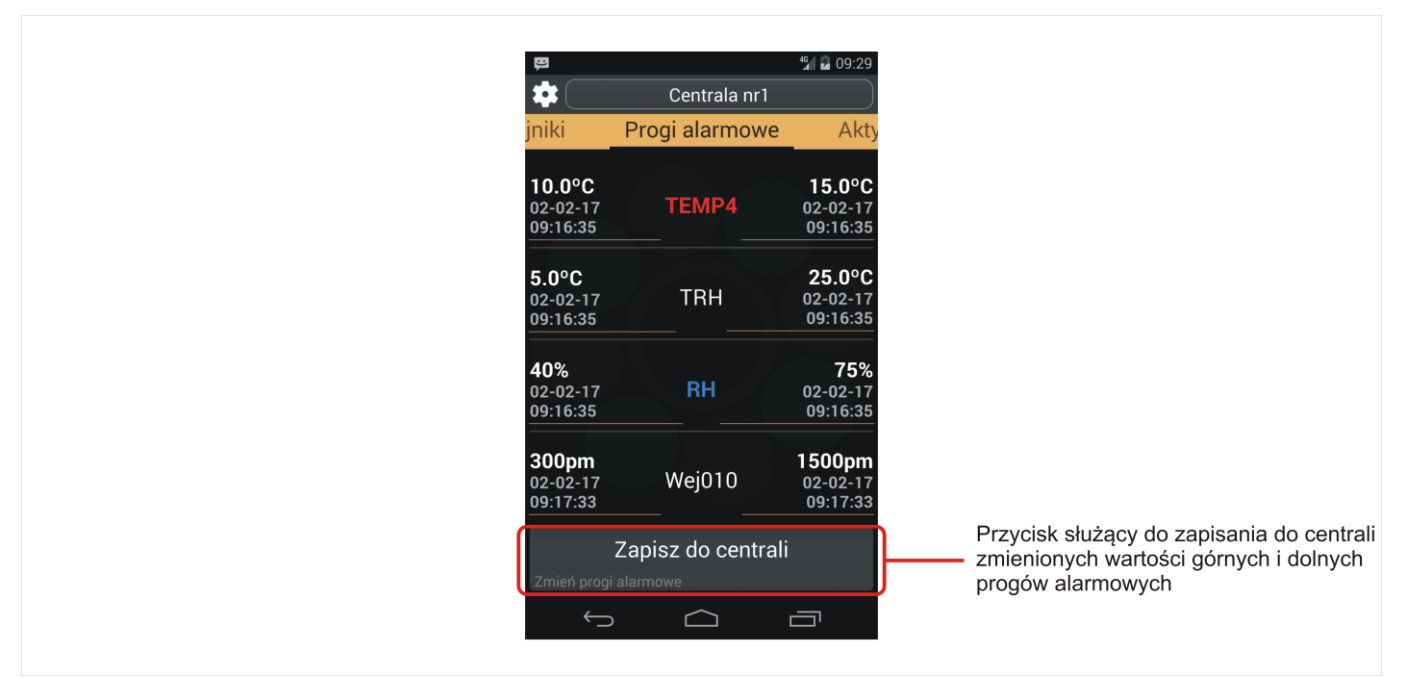

Zakładka "Aktywne źródła" służy do załączanie lub wyłączenie poszczególnych wejść, czujników, sabotażu oraz wejścia analogowego 0..10V.

| Ð                 |                                           | 46 🖬 NG-29  |                                                   |        |
|-------------------|-------------------------------------------|-------------|---------------------------------------------------|--------|
| *                 | Centrala nr1                              |             | )                                                 |        |
| owe               | Aktywne źródła                            | Wyjś        | jš                                                |        |
| C<br>Sprawdź akty | Odczytaj z centra<br>wność źródeł alarmów | li          | Przycisk służący do sprawdzenia źródeł alarmowych | stanów |
| Odczyt z          | 02-02-                                    | 17 09:15:58 |                                                   |        |
| U weji            |                                           | TempT       |                                                   |        |
| 🖌 Wej2            |                                           | Temp2       |                                                   |        |
| 🗹 Wej3            |                                           | Temp3       |                                                   |        |
| 🗹 Wej4            |                                           | Temp4       |                                                   |        |
| 🗹 Wej5            |                                           | TRH         |                                                   |        |
| 🗹 Wej6            |                                           | WILG        |                                                   |        |
| 🗹 Wej7            |                                           | Sabotaż     |                                                   |        |
|                   |                                           |             |                                                   |        |
|                   |                                           |             | _                                                 |        |

Po dokonaniu zmian można przywrócić oczytane wartości albo zapisać do centrali.

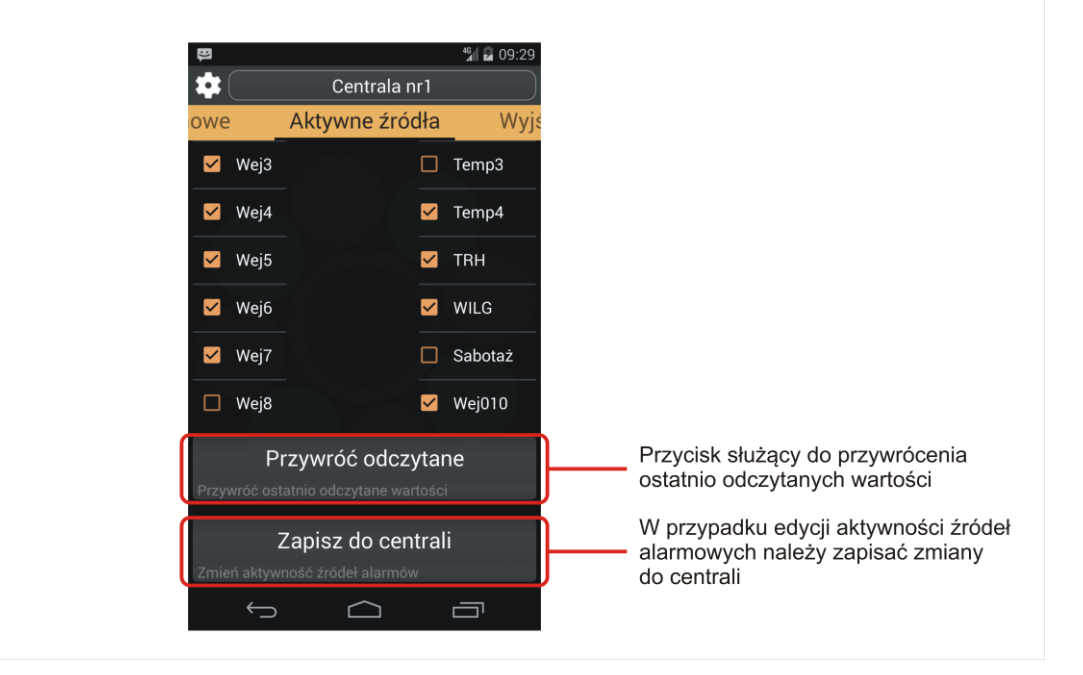

W zakładce "Wyjścia" można sprawdzić stan wszystkich ośmiu wyjść centrali (5 wyjść fizycznych oraz 3 wyjścia wirtualne). Wyjścia alarmowe (typ: ALARM) można jedynie załączyć lub wyłączyć, natomiast w przypadku pozostałych typów wyjść istnieje możliwość ustawienia wyjścia w jednym z trzech stanów działania:

- Załączone ON,
- Wyłączone OFF,
- Automat AUTO.

| Cer                                 | ntrala nr1              |                      |                                |
|-------------------------------------|-------------------------|----------------------|--------------------------------|
| e źródła Wyj                        | iścia                   |                      |                                |
| Odczytaj<br>Sprawdź dostępne wyjści | z centrali              | Przycisk<br>stanów w | służący do sprawdzenia<br>yjść |
| <sup>Odczyt</sup> z<br>✓ Wyjście 1: | 02-02-17 09:16:30<br>ON |                      |                                |
| 🗹 Wyjście 2:                        | OFF                     |                      |                                |
| 🗹 Wyjście 3:                        | OFF                     |                      |                                |
| 🗹 Wyjście 4:                        | ON                      |                      |                                |
| 🗹 Wyjście 5:                        | ALARM                   |                      |                                |
| 🗖 Wyjście 6:                        |                         |                      |                                |
| ✓ Wyjście 7:                        | AUTO                    |                      |                                |
| 🗹 Wyjście 8:                        | AUTO                    |                      |                                |
| Drzywyróć                           | adazutana               |                      |                                |

Zmiany dotyczące stanów poszczególnych wyjść należy zapisać do centrali. Opcja "Przywróć odczytane" pozwala na przywrócenie ostatnio odczytanych wartości wejść.

| Đ    |                        |                             | ⁴₄ 🖥 09:31            | I                                                                    |
|------|------------------------|-----------------------------|-----------------------|----------------------------------------------------------------------|
| \$   |                        | Centrala n                  | r1                    |                                                                      |
| e źr | ódła                   | Wyjścia                     |                       |                                                                      |
|      | Wyjście                | 2:                          | OFF                   |                                                                      |
|      | Wyjście :              | 3:                          | OFF                   |                                                                      |
|      | Wyjście -              | 4:                          | ON                    |                                                                      |
|      | Wyjście                | 5:                          | ALARM                 |                                                                      |
|      | Wyjście                | 6:                          |                       |                                                                      |
|      | Wyjście                | 7:                          | AUTO                  |                                                                      |
|      | Wyjście                | 8:                          | AUTO                  |                                                                      |
| Przy | Przyv<br>wróć ostatnio | wróć odczy<br>odczytane war | <b>rtane</b><br>tości | Przycisk służący do przywrócenia ostatnio odczytanych wiadomości     |
| Zmie | Zap<br>eń stan wyjść   | isz do cen                  | trali                 | W przypadku edycji stanów wyjść<br>należy zapisać zmiany do centrali |
|      | Û                      | $\Box$                      |                       |                                                                      |

## 3.4. Okna aplikacji "Funkcje zaawansowane"

W zakładce numery zaufane po naciśnięciu przycisku "Sprawdź listę numerów" można odczytać listę numerów, które mają dostęp do komunikowania się z centralą. Litera obok numeru telefonu oznacza poziom uprawnień dla danego użytkownika:

- P podstawowy posiada uprawnienia do odczytu bieżących parametrów i ustawień,
- Z zaawansowany możliwość zmiany stanu czuwania, zmiany ustawień, usypianie alarmów,
- A administracyjny posiada wszystkie prawa łącznie z uruchamianiem serwisu.

W zakładce można dodać nowe, edytować lub usunąć obecne numery w przypadku, gdy posiadamy dostęp SIM z uprawnieniami administratora.

| 😕 🖞 🔒 0                                      | 09:34             |
|----------------------------------------------|-------------------|
| Numery zaufane                               | Ser               |
| Sprawdź listę numerów                        |                   |
| Sprawdź listę zaufanych numerów oraz ich pra | awa               |
| Lista numerów:                               |                   |
| 1.+48555444000 A                             |                   |
| 2.+48555777000 P                             |                   |
| 3.+48555666000 Z                             |                   |
| Wybierz działanie                            | Wybierz działanie |
| Hasło                                        | Edytuj lub dodaj  |
| Podaj nowe hasło                             | Usuń              |
| Potwierdź hasło                              |                   |
|                                              |                   |

Przy prowadzeniu lub edycji użytkownika z dostępem SIM należy uzupełnić wszystkie pola tj. numer na liście zaufanych (1-8), numeru telefonu (Uwaga! z numer kierunkowym np. +48 XXX XXX) oraz wybrać poziom dostępu. Wszystkie dokonane zmiany należy przesłać do centrali naciskając przycisk "Zapisz do centrali".

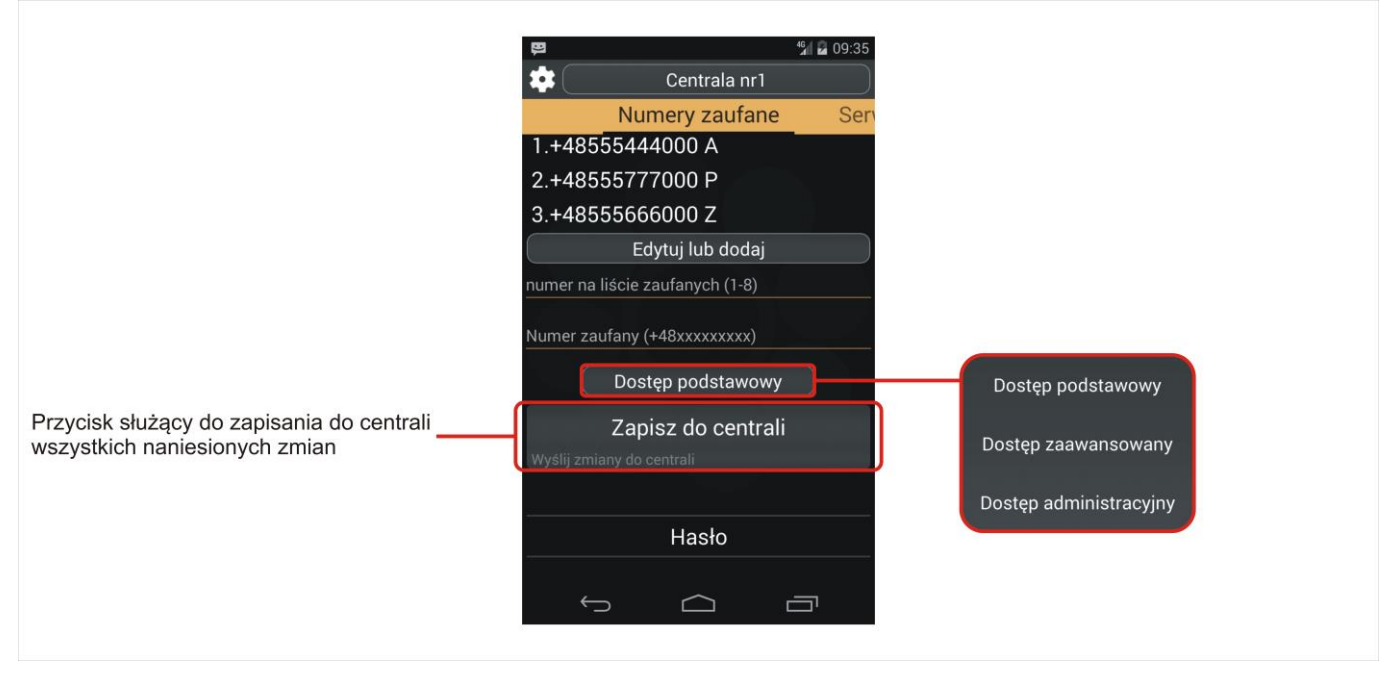

UWAGA! W przypadku dodania nowego użytkownika należy określić powiadomienia od poszczególnych alarmów w siatce powiązań "Sms / Dzwoń" – szczegółowy opis znajduje się w podrozdziale "Powiązania".